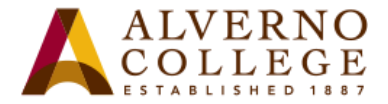

# **Downloading Your DDP Portfolio Directions**

Alverno is transitioning from the DDP to a third party portfolio, LiveText, in fall 2015. We recommend that you download your Diagnostic Digital Portfolio. Download all your key performances and their associated files and any files you have uploaded to your My Resources area.

| Task                                                                                                    | Screen Shot                                                                                                    |  |  |
|----------------------------------------------------------------------------------------------------|----------------------------------------------------------------------------------------------------|--|--|
| <ol> <li>Log into the DDP.</li> <li>In the My Portfolio tab, click on the Download<br/>Portfolio button.</li> </ol>                                                                                                    | Current User:       Completed Key Performances       My Resources       Reference         Current User:       Completed Key Performances for       Ablities Matrix       Download Portfolio         Conne Alverio       Level 1       Level 2       Level 3       Level 4         Communication       ALG 051 self assessment - Q<br>(S)       CM 110 Communicator - R (S),<br>W (S), S (IP), L (IP), C (S)       CM 110 Communicator - R (S),<br>MT MT256 - Q (S)       EN 330 AE<br>(S)                                                                                                    |  |  |
| <ol> <li>Uncheck any key performances from the My<br/>Portfolio tab and/or files in the My Resources<br/>tab which you do not want to download.</li> <li>Click on the Next button to generate the<br/>portfolio.</li> <li>Note: All Checked files will be downloaded. We<br/>recommend that you download all of your files in<br/>the My Portfolio and the My Resources tabs to be<br/>uploaded to LiveText.</li> </ol> | Download Portfolio         MI checked Key Performance, did bu boli uncheck)         Correal progress         A 310 A 1CH 14 Speech         A 310 A 1CH 14 Speech         A 310 A 1CH 14 Speech         A 310 A 1CH 14 Speech         A 310 A 1CH 14 Speech         A 310 A 1CH 14 Speech         A 310 A 1CH 14 Speech         A 310 A 1CH 14 Speech         A 310 A 1CH 14 Speech         A 310 A 1CH 14 Speech         CH 110 Communicator         A 310 A 1CH 14 Speech         CH 312 WDC 10xel 3 Speech         A 310 A 1CH 14 Speech         Contract Matrix       Speech         Contract Matrix       Speech         Contract Matrix       Speech         A 310 Contract Matrix       Speech         A 310 Contract Matrix       Speech         A 400 Speech       Contract Matrix       Speech         A 14 Checked Resource files will be downloaded       Contract Matrix       Contract Matrix       Contract Matrix <th colspan<="" td=""></th> |  |  |

414-382-6700

helpdesk@alverno.edu

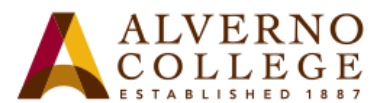

| Task                                                                                                    | Screen Shot                                                                                                    |  |  |
|----------------------------------------------------------------------------------------------------|----------------------------------------------------------------------------------------------------|--|--|
| <ol> <li>Be patient. Depending on the size of your<br/>portfolio, the process could take up to ten<br/>minutes.</li> </ol>                                                                                                    | Download Portfolio - stage 2 - Windows Internet Explorer<br>File Edit View Favorites Tools Help<br>Generating Portfolio - Please wait.                                                                                                    |  |  |
| 8. Click the <b>Click here to download the portfolio</b><br>link.                                                                                                    | Portfolio generation Complete!<br>Click here to download the portfolio<br>Close Window                                                                                                    |  |  |
| <ul> <li>9. In Internet Explorer you will see the name of the download as "Potfolio.zip" at the bottom of the screen. Click on the Save down arrow to select Save As.</li> <li>10. In Firefox, a popup window will appear. Select Save file and click the OK button.</li> <li>11. Save the folder to a place you will remember.</li> <li>Note: The Portfolio.zip folder can be uploaded to the LiveText File Manager area to be used when needed. Instructions are in a separate document.</li> </ul> | Internet Explorer<br>Do you want to open or save Portfolio.zip (24.4 MB) form ddp.alverno.edu?<br>Open Save Cancel<br>Firefox<br>Portfolio.zip<br>Witch is: Compressed (zipped) Folder (24.5 MB)<br>from: http://ddp.alverno.edu<br>What should Firefox do with this file?<br>Save File<br>Do this automatically for files like this from now on.<br>Save Cancel |  |  |

414-382-6700

helpdesk@alverno.edu

3

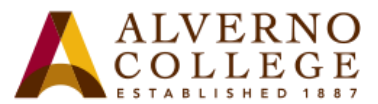

**Screen Shot** Task Microso Cut Copy TestJAV 00:02:09 Create shortcut 40.3 MB 12. Once the Portfolio.zip folder is downloaded, Delete 021214.doc you may rename the folder. Right click on the Winter2 2003 Docum... ons.pdf Rename zip folder and click on Rename. Adobe Å, Properties Portfolio (2).zip Compressed (zipped) Folder 📕 Desktop 🕨 t View Tools Help 🚞 Open Burn New folder plate.doc W W Microsoft Word 97 - 2003 Docum... ites ktop Accessing Student Photos.docx Microsoft Word Document vnloads 7 13. Rename the Portfolio.zip file to 318 KB entPlaces ddpyourlastname.zip (i.e. ddpsmith). ADVANCED OUTCOMES IN THE MAJOR AREA DISCIPLINE.docx ies Microsoft Word Document W ADVISING\_GRAD plan form 3 outer yrs.docx Microsoft Word Document al Disk (C:) W CHVIDEOS (\\ddp AlvernoJ.zip Irses (\\stu1srv) (J:) Compressed (zipped) Fold nes (\\lasrv.alvernc CM 212 speech for ddp.rm E tshar (\\deptshar)

414-382-6700

helpdesk@alverno.edu

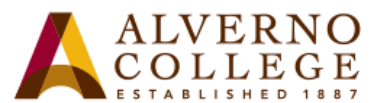

| Task                                                           | Screen Shot                                                                                                    |  |
|----------------------------------------------------------------|----------------------------------------------------------------------------------------------------|--|
| 14. Right click on the zip folder; select <b>Extract All</b> . | AlvernoJ.zip<br>Dpen<br>Open<br>Open in new window<br>Extract All<br>Scan with System Center 2012 Endpoint Protection<br>Open with<br>Restore previous versions<br>Send to<br>Cut                                |  |
| 15. Click on the Extract button.                               | Extract Compressed (Zipped) Folders  Select a Destination and Extract Files  Files will be extracted to this folder:  C\Users\manhofs\Desktop\Alverno Browse  Show extracted files when complete  Extract Cancel |  |

414-382-6700

helpdesk@alverno.edu

5

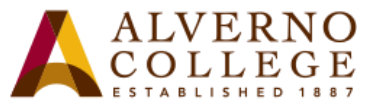

**Screen Shot** Task AlvernoJ 🕨 The new folder with your name File Edit View Tools Help appears opened to show 16. A folder named the same as the zip folder will DDP Download folder. Double Organize 🔻 Include in library 💌 SI click on this folder. be saved in the same location (folder will not Name have the .zip suffix). 😭 Favorites 🔲 Desktop DDP\_Download 2/18Downloads RecentPlaces Search DDP\_Dow.. ► AlvernoJ ► DDP\_Download ► **- | 4**+ View Tools Help Share with 🔻 New folder ..... Include in library 🔻 Burn H Name Date modified Type Size 17. Click on the **start\_here.html**. ites ktop files 2/18/2015 8:56 AM File folder vnloads start here.html 2/18/2015 8:18 AM HTML Document 2 KB entPlaces My Portfolio My Resources All Matrices Completed Key Performances f 18. You will see your My Portfolio tab with all your computing & Information Technology Education vel 2 Education Standards completed key performances. Some of your A 310 A ICM L4 Speech - ICM (U) Elective Studies - Support CM 110 Co ALG 051 self assessment - Q (S) nmunicatio EN 330 Reading History - ICM (S) Masters Communication Matrix (IP), L (I MT MT256 - Q (IP) asters of Science Nursing key performances you will find in the EN 330 Reading History (S Spanish Language and Cultures MGT 210 1 Debate(S) usiness and Management **Completed Key Performances for** drop-down MGT 210 1 Debate(S) MGT 210 1 Debate(9 menu. EN 330 Reading History/TE ent here determined by student - all others are determined by Key Performance de

414-382-6700

helpdesk@alverno.edu

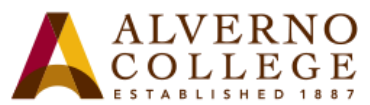

| Task                                                                                                    | Screen Shot                        |                   |
|----------------------------------------------------------------------------------------------------|------------------------------------|-------------------|
|                                                                                                    | My Portfolio My Resources          |                   |
| 19. Finally, when you click on the <b>My Resources</b><br>tab, you will see the files you uploaded to this<br>area such as Strong Inventory, resume drafts,<br>course projects, volunteer work, etc. | Course Materials/Resources         |                   |
|                                                                                                    | Alverno Test Upload.docx           | 11/6/13 10:50 AM  |
|                                                                                                    | JATest.rm                          | 5/9/13 9:43 AM    |
|                                                                                                    | JATestVideo.pptx                   | 3/23/11 3:50 PM   |
|                                                                                                    | JM CM 112.rm                       | 4/5/13 10:41 AM   |
|                                                                                                    | Community/Professional Involvement |                   |
|                                                                                                    | Institute.ppt                      | 2/13/06 10:35 AM  |
|                                                                                                    | VolunteerOpportunities.docx        | 8/7/12 3:45 PM    |
|                                                                                                    | Goal Setting                       |                   |
|                                                                                                    | Courseplanning2011.xls             | 10/31/11 11:25 AM |
|                                                                                                    |                                    |                   |